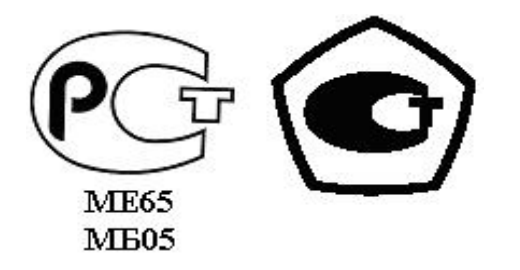

«УТВЕРЖДАЮ» Директор НПО «Текон-Автоматика» \_\_\_\_\_ Трубников В.Ю. «\_\_\_»\_\_\_\_\_ 200\_ г.

Разрешение Федеральной Службы по технологическому надзору № РРС БК - 12767

# АВТОМАТИЗИРОВАННАЯ СИСТЕМА УПРАВЛЕНИЯ И ДИСПЕТЧЕРИЗАЦИИ АСУД – 248

УДАЛЕННЫЙ ЖУРНАЛ (Версия 04-02-09)

РУКОВОДСТВО ПОЛЬЗОВАТЕЛЯ

# СОДЕРЖАНИЕ

| 1 ВВЕДЕНИЕ               | 3 |
|--------------------------|---|
| 2 НАЗНАЧЕНИЕ ПРОГРАММЫ   | 3 |
| 3 УСТАНОВКА ПРОГРАММЫ    | 3 |
| 4 АКТУАЛЬНАЯ ВЕРСИЯ      | 3 |
| 5 ЗАПУСК ПРОГРАММЫ       | 4 |
| 6 МЕНЮ ПРОГРАММЫ         | 4 |
| 7 НАСТРОЙКА ПРОГРАММЫ    | 5 |
| 8 РЕГИСТРАЦИЯ БД ЖУРНАЛА | 5 |
|                          |   |

## 1 ВВЕДЕНИЕ

Настоящее руководство предназначено для специалистов, осуществляющих настройку и технической сопровождение, а также операторов автоматизированной системы управления и диспетчеризации АСУД-248 производства ООО НПО «Текон-Автоматика».

## 2 НАЗНАЧЕНИЕ ПРОГРАММЫ

«Удаленный журнал» представляет собой программу (далее Программу), предназначенную для просмотра журналов отказов оборудования (далее Журнал) системы АСУД-248. Программа позволяет просматривать и распечатывать Журнал, как локальной машины, так и любой другой удаленной по компьютерной сети.

Программа обеспечивает:

- визуальное отображение списка зарегистрированных журналов отказов оборудования;
- подключение к БД журнала с применением аутентификации по логину и паролю.

#### 3 УСТАНОВКА ПРОГРАММЫ

Программа представляет собой исполняемый файл *r\_journal.exe* 

Для установки программы, скопируйте файл в рабочий каталог «*C*:\*lalarm*».

Для работы Программы необходима версия 4.2.4.3371 (или выше) программного модуля *«Журнал событий»: journal.dll* входящего в поставку программного обеспечения АСУД-248.

В случае если Программа устанавливается на компьютер, на котором не установлено программное обеспечение АСУД-248, необходимо:

- создать папку *«C:\lalarm»;*
- скопировать в нее файлы r journal.exe, journal.dll, fbclient.dll

Внимание, для корректной печати данных журнала на персональном компьютере должен быть установлен *Microsoft Internet Explorer* версии 6.0 или выше. Обновление можно загрузить с сайта http://www.microsoft.com

#### 4 АКТУАЛЬНАЯ ВЕРСИЯ

Последние версии программного обеспечения могут быть загружены с сайта http://www.tekon.ru

Обновление программы осуществляется заменой файла r\_journal.exe

### 5 ЗАПУСК ПРОГРАММЫ

Запуск программы осуществляется двойным щелчком мыши на файле *r journal.exe* 

Главное окно программы представлено на рисунке 1.

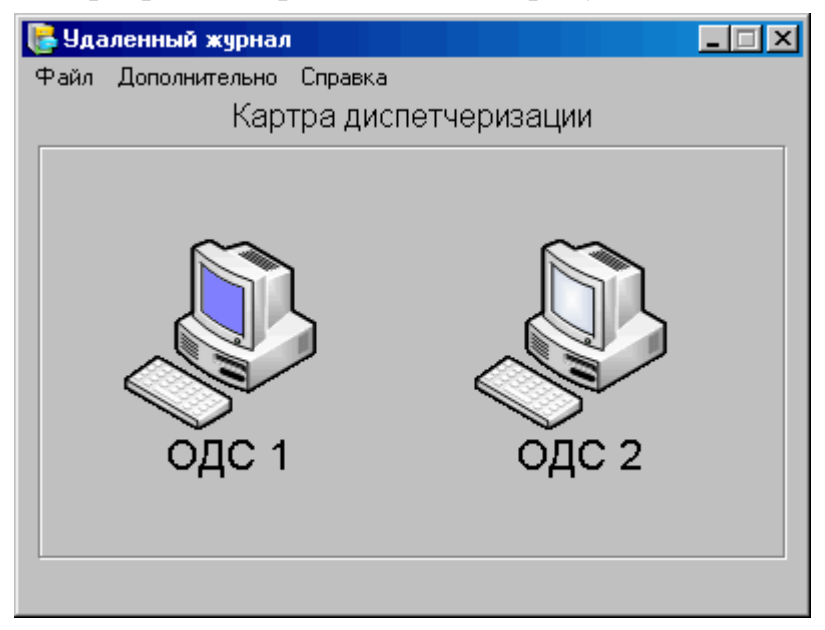

Рисунок 1 – Главное окно программы.

Окно представляет собой карту (по аналогии с программой *WinMap*), на которой визуально отображены зарегистрированные объекты: персональные компьютеры, на которых расположены БД журналов отказов оборудования.

#### 6 МЕНЮ ПРОГРАММЫ

Файл \ Добавить журнал

Отображает на карте новый объект

Файл \ Проверить соединение по всем объектам

Выполняется проверка доступности по сети удаленных компьютеров посредствам отправки ping-сообщений.

Файл \ Выход

Выход из программы.

Дополнительно \ Настройка

Вызывает диалог настройки программы.

Справка \ О программе

Вызывает диалог «О программе».

## 7 НАСТРОЙКА ПРОГРАММЫ

Окно настройки программы, представленное на рисунке 2, вызывается с помощью главного меню Дополнительно \ Настройка.

| Настройка                              | ×       |
|----------------------------------------|---------|
| Заголовок формы Картра диспетчеризации |         |
| Файл изображения:                      |         |
| 🥅 Масштабировать по размеру формы      | d       |
| Подписи объектов 🛛 🕇 🗖 Жирный          |         |
| 🔽 Разрешить сдвиг объекта по Shift +   | стрелка |
| Ok Cancel                              |         |

Рисунок 2 – Окно настройки.

Заголовок формы – строка, отображаемая в главном окне программы.

Файл изображения – позволяет указать фоновое изображение (\*.jpg, \*.bmp, \*.wmf) главного окна программы. Это может быть, например, карта обслуживаемого района или города.

*Масштабировать по размеру формы* – в случае выбора, изображение будет отмасштабировано по размеру главного окна программы. Иначе существует возможность выполнить изменение размеров главного окна (растяжение) самостоятельно.

Подписи объектов – размер шрифта подписей объектов.

Жирный – использовать в подписи жирный шрифт.

*Разрешить сдвиг объекта* – позволяет перемещать объекты по карте путем его выделения и нажатия клавиш Shift и стрелка.

#### 8 РЕГИСТРАЦИЯ БД ЖУРНАЛА

Для регистрации нового Журнала, необходимо выбрать раздел меню Файл / Добавить Журнал. В открывшемся окне свойств, представленном на рисунке 3, необходимо указать параметры соединения.

Диспетчерская – подпись объекта, отображаемого на карте.

*IP-адрес* – сетевой адрес персонального компьютера на котором расположен Журнал. Для локальной машины указывать адрес *127.0.0.1* 

Порт – изменять не рекомендуется (значение по умолчанию 3050).

| Свойства                                       |           | ×           |  |  |
|------------------------------------------------|-----------|-------------|--|--|
| Параметры соединения                           |           |             |  |  |
| Диспетчерская                                  | ОДС 1     |             |  |  |
| IP-адрес                                       | 127.0.0.1 | Порт 3050 👤 |  |  |
| 🗖 Использовать безопаное подключение SSL   TLS |           |             |  |  |
| 🗖 Указать путь к БД журнала                    |           |             |  |  |
| Каталог                                        |           |             |  |  |
| 🗖 Использовать специальный логин/пароль        |           |             |  |  |
| Пользователь                                   |           |             |  |  |
| Пароль                                         |           |             |  |  |
|                                                | Ok Cance  | el          |  |  |

Рисунок 3 – Свойства объекта.

Использовать безопасное подключение SSL осуществлять, по возможности, подключение к Журналу с помощью протокола SSL. Для реализации данной возможности необходимо наличие программного модуля sslclient.dll следует Данную опцию использовать, только если Журнал располагается на удаленном персональном компьютере.

Указать путь к БД журнала – в случае если БД Журнала расположена не в рабочем каталоге «*C*:\*lalarm*», следует указать каталог вручную.

Использовать специальный логин/пароль – при подключении к Журналу использовать указанные логин и пароль. Это опция может потребоваться, в случае если права на доступ к БД Журнала были изменены для пользователя по умолчанию.

Обязательными параметрами при регистрации нового Журнала являются *IP-адрес* соединения и *Порт*, остальные параметры являются необязательными.

Для редактирования параметров Журнала, следует выбрать объект на карте и нажать правую кнопку мыши. В открывшемся меню будут доступны разделы:

- Свойства редактирование параметров соединения.
- Проверка связи проверка состояния канала передачи данных между локальным компьютером и удаленным, на котором расположен Журнал, путем отправки ping-сообщений.
- Удалить удаление объекта с карты.